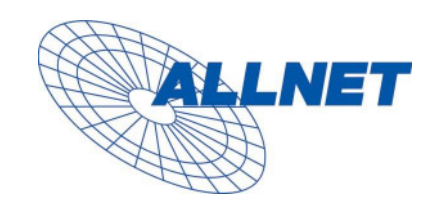

# ALL7960 User Manual V1.00

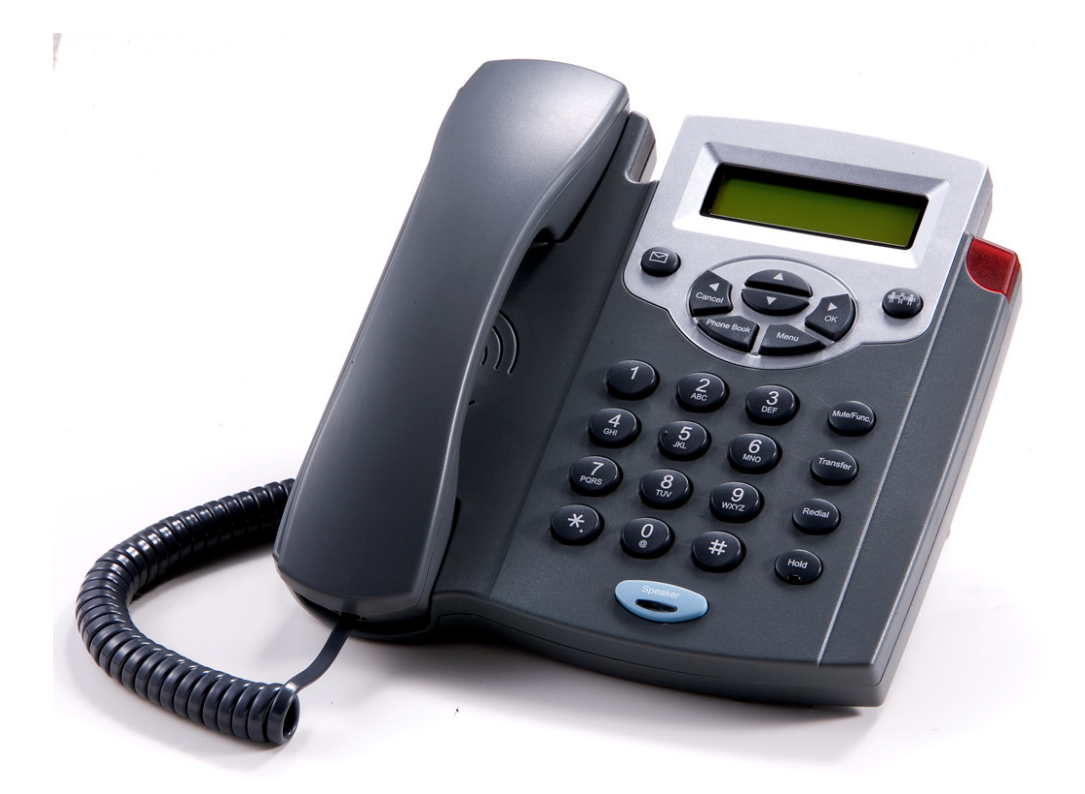

# **Table Content**

| Introduction                                   | 5   |
|------------------------------------------------|-----|
| Safety Declaration                             | 5   |
| 1. Getting Started                             | 5   |
| 1.1 Package contents                           | 5   |
| 1.2 Phone Specification                        | 6   |
| 1.3 Phone Description                          | 7   |
| 1.4 Key Pad define & Text entry                | 8   |
| 2. Connecting IP Phone                         | 9   |
| 3. Setting up                                  | 9   |
| 3.1 IP Phone Setup Map                         | 9   |
| 3.2 Display Name                               | .12 |
| 3.3 ADSL Dialup                                | .12 |
| 3.3.1 Enable ADSL Dialup                       | .12 |
| 3.3.2 Setup ADSL ID                            | .12 |
| 3.3.3 Setup ADSL Password                      | .12 |
| 3.3.4 Disable ADSL Dialup                      | .13 |
| 3.4 DHCP (Dynamic Host Configuration Protocol) | .13 |
| 3.4.1 Enable DHCP                              | .13 |
| 3.4.2 Disable DHCP                             | .13 |
| 3.5 DNS Server IP                              | .14 |
| 3.6 SNTP Server IP                             | .14 |
| 3.7 Do Not Disturb                             | .14 |
| 3.8 CF (call forward) Unconditional            | .15 |
| 3.9 CF (call forward) User Busy                | .15 |
| 3.10 CF (call forward) No Answer               | .15 |
| 3.11 Anonymous Call                            | .15 |
| 3.12 Anoy Call Rej. (Anonymous Call Rejection) | .16 |
| 3.13 Ringing Type                              | .16 |
| 3.14 MAC Address                               | .16 |
| 3.15 Version                                   | .16 |
| 3.16 Language Selection                        | .17 |
| 3.17 Time Format                               | .17 |
| 3.18 Volume Adjustment                         | .17 |
| 3.18.1 Ringer Volume                           | .17 |
| 3.18.2 Speaker Volume                          | .17 |
| 3.18.3 Handset Volume                          | .17 |
| 4. Operating the phone                         | .17 |
| 4.1 Dialing IP Address                         | .17 |
| 4.2 Dialing SIP Number                         | .18 |

| 4.3 Speed Dialing                                                        |    |
|--------------------------------------------------------------------------|----|
| 4.4 Answering a Phone Call                                               |    |
| 4.5 Switching to another Line                                            |    |
| 4.6 Mute                                                                 |    |
| 4.7 Call Transfer                                                        |    |
| 4.8 Redial                                                               |    |
| 4.8.1 Last Dialed Number                                                 |    |
| 4.8.2 Through Call History                                               |    |
| 4.9 On Hold                                                              |    |
| 4.10 Call Forward                                                        |    |
| 4.11 Three Way Conference                                                |    |
| 5. Using the phone book                                                  |    |
| 5.1 Dialing from the Phonebook                                           |    |
| 5.2 Storing a Number                                                     | 21 |
| 5.3 Editing a Number                                                     | 21 |
| 5.4 Deleting a Number                                                    |    |
| 6 Using the web configuration                                            |    |
| 6.1 Accessing Configuration Menu                                         |    |
| 6.2 Web Login Setting                                                    |    |
| 6.3 Management Setting –Factory Setting                                  |    |
| 6.4 Network Setting – DHCP                                               |    |
| 6.5 Network Setting – PPPoE                                              |    |
| 6.6 Network Setting – Static IP                                          |    |
| 6.7 Protocol Setting                                                     |    |
| 6.8 SIP Setting – SIP Phone Setting, Registrar and Outbound Proxy Server |    |
| 6.9 SIP Account Settings                                                 |    |
| 6.10 IAX Settings                                                        |    |
| 6.11 STUN&UPnP Settings                                                  |    |
| 6.12 STUN&UPnP Settings – Manual Config External IP/Port                 |    |
| 6.13 STUN&UPnP Settings – UPnP Setting                                   |    |
| 6.14 STUN&UPnP Settings – NAT Keep Alive Time Settings                   |    |
| 6.15 Audio Setting & QoS                                                 |    |
| 6.16 Phone Settings                                                      |    |
| 6.17 Phone Settings – Auto Dial                                          |    |
| 6.18 Phone Settings – Timer                                              |    |
| 6.19 System Log                                                          |    |
| 6.20 Phone Book                                                          |    |
| 6.21 One Touch Dial                                                      |    |
| 6.22 Dialing Plan                                                        |    |
| 6.23 Factory Settings                                                    |    |
| 6.24 Restart System                                                      |    |

|    | 6.25 Support             | 37 |
|----|--------------------------|----|
| 7. | Trouble Shooting         | 38 |
| 8. | CE Declaration           | 39 |
| 9. | GPL_Licensed Declaration | 40 |

### Introduction

Voice over IP (also known as Internet Phone) is a technology that allows anyone to make a telephone call over the Internet. This is a quick user guide for the ALL7960 SIP Phone. It is intended to help you configure the telephone and have it ready to run within a few minutes. Please follow the user guide carefully as troubleshooting the telephone can be very difficult and time consuming.

#### **Safety Declaration**

- 1. FCC Part 15 Class B
- 2. CE Class B
- 3. VCCI Class B
- 4. EN60950

#### **1. Getting Started**

#### **1.1 Package contents**

The following materials are included in the package. Please check the package to ensure that all the materials are listed below. Contact your supplier immediately if any item is missing.

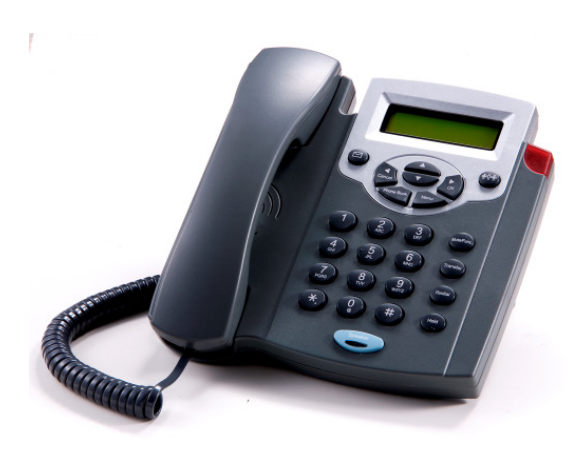

IP Phone (Model: All7960)

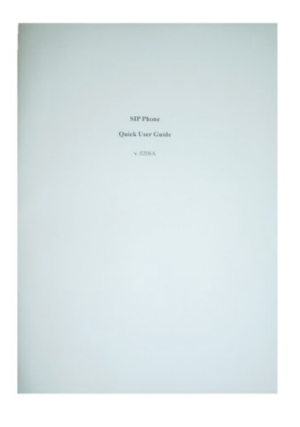

**User Manual** 

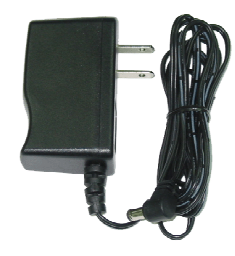

**Power Adaptor (5V DC)** 

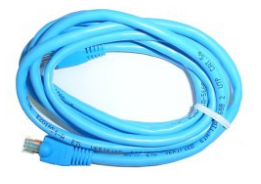

**Ethernet Cable (1.5 meter)** 

#### Protocol

 $\lambda$  IETF SIP (RFC3261)\*

#### Network Interface

λ RJ45 x 2, 10/100BaseT

#### LCD Display

 $\lambda$  2 x 16 characters

#### Key Pad

 $\lambda$  25 keys

#### Call Features

- $\lambda$  Call Hold
- $\lambda$  Call Mute
- $\lambda$  Call Retrieve
- $\lambda$  Call Transfer
- $\lambda$  Call Waiting
- λ Call Forward (Busy / No Answer / Unconditional)
- $\lambda$  Caller ID Display
- $\lambda$  Anonymous Call
- $\lambda$  Anonymous Call Blocking
- λ In band DTMF / Out-of-band DTMF (RFC 2833) / SIP INFO
- $\lambda$  Message Waiting Indicator
- $\lambda$  3-way Conference
- $\lambda$  Redial

#### Codec

- $\lambda$  G.711 $\mu$ -law
- $\lambda$  G.711a-law
- λ G.729a/b

#### Phone Functions

- $\lambda$  Multi-user (4 SIP accounts)
- $\lambda$  Speakerphone communication
- $\lambda$  Pre-dial before sending
- $\lambda$  Handset / Speakerphone Volume

#### adjustment

- $\lambda \quad Speed \ dial \ (10 \ records)$
- $\lambda$  Phone book (200 records)
- $\begin{array}{ll} \lambda & \mbox{Call history (Incoming calls / } \\ & \mbox{Outgoing calls / Missed calls)} \end{array}$

#### Security

- λ HTTP 1.1 basic/digest authentication for Web setup
- λ MD5 for SIP authentication (RFC 2069/ RFC 2617)

#### Dial Methods

- $\lambda$  Direct IP call without SIP registration
- $\lambda$  Dial registered number via SIP server
- $\lambda \quad \mbox{Dial URI from phone book / speed} \\ \mbox{dial}$

#### Voice Quality

- $\lambda$  VAD (Voice Activity Detection)
- $\lambda$  CNG (Comfort Noise Generation)
- $\lambda$  AEC (Acoustic Echo Cancellation)
- λ G.168
- $\lambda$  Jitter buffer

#### QoS

 $\lambda$  ToS field

#### Tone

- λ DTMF
- $\lambda$  Ring Tones, 8 selectable
- $\lambda$  Ring Back Tone (local and remote)
- $\lambda$  Dial Tone
- $\lambda$  Busy Tone

#### **IP** Assignment

λ Static IP

# λ DHCPλ PPPoE

- λ III0L
- NAT Traversal
  - λ UPnP
  - $\lambda$  STUN

#### TCP/IP

λ IP/TCP/UDP/DHCP/RTP/RTCP/ ICMP/HTTP/NTP/TFTP/DNS

#### Configuration

- $\lambda$  Key & LCD configuration
- $\lambda$  Web browser configuration

#### Firmware Upgrade

λ TFTP

#### Power

- λ Input AC 100-120V / 220-240V
- $\lambda$  Output DC 5V

#### Environmental

- $\lambda$  Operating temperature: 0 40
- $\lambda$  Storage temperature: -20 60
- $\lambda$  Operating humidity: 20% 80%

#### Physical Dimensions

- $\lambda$  Size: 196(L) x 198(W) mm
- $\lambda$  Weight: 760g
- λ Color: Black

#### Certification Compliance

- λ FCC Part 15 Class B
- $\lambda$  CE Class B
- λ VCCI Class B
- λ ΕΝ60950

# **1.3 Phone Description**

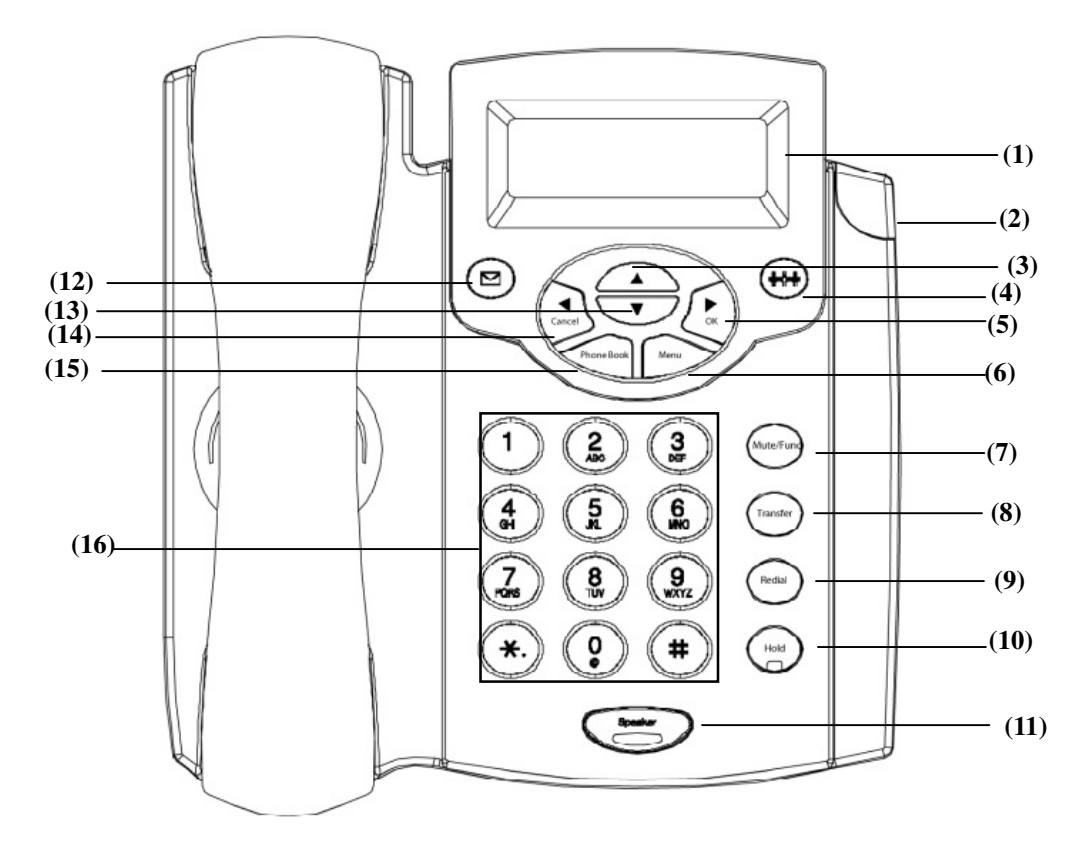

| No.  | Key                              | Function                                                                                                    |
|------|----------------------------------|----------------------------------------------------------------------------------------------------|
| (1)  | 2 x 16 Characters LCD<br>Display | Displays menu, time, clock, name, phone number, call status                                                                                       |
| (2)  | LED Indicator                    | Indicates that phone is currently in use or ringing                                                                                               |
| (3)  | Up                               | Cycle through the phone menu, adjust volume                                                                                                    |
| (4)  | 3-Way Conference                 | Enable 3-way conference                                                                                                    |
| (5)  | OK / Right                       | Confirm setting change, exit menu, dial, save changes                                                                                             |
| (6)  | Menu                             | Access the phone menu                                                                                                    |
| (7)  | Mute/Function                    | Disable user's microphone so that the person on the other line can<br>not hear anything, access the language selection, access the time<br>format |
| (8)  | Transfer                         | Transfer the person you are currently having a conversation to another line                                                                       |
| (9)  | Redial/Call History              | Redial last dialed number, access redial menu                                                                                                    |
| (10) | Hold                             | Place the person on the other line on hold, answer call waiting                                                                                   |
| (11) | Speaker Phone                    | Enable user to use the phone without using the handset                                                                                            |
| (12) | Voice Message                    | Check voice message                                                                                                    |
| (13) | Down                             | Cycle through the phone menu, adjust volume                                                                                                    |
| (14) | Cancel / Left                    | Deny changes, cancel phone calls, ignore phone calls, backspace                                                                                   |
| (15) | Phone Book                       | Access the phonebook                                                                                                    |
| (16) | Numeric Keypad                   | Input IP/phone number/alphabet character                                                                                                    |

#### 1.4 Key Pad define & Text entry

You use alphanumeric characters to enter details into the Phone Book, to create text and e-mail messages. The table below shows the characters that you can enter in the different text modes.

|     | Text I       | Mode          |     | Text Mode    |               |  |
|-----|--------------|---------------|-----|--------------|---------------|--|
| Key | Normal (ABC) | Numeric (0-9) | Key | Normal (ABC) | Numeric (0-9) |  |
|     |              | 1             | 78  | pqrsPQRS     | 7             |  |
| 2   | abcABC       | 2             | ∞≥  | tuvTUV       | 8             |  |
| 3   | defDEF       | 3             | 9   | wxyzWXYZ     | 9             |  |
| 4   | ghiGHI       | 4             | 0.  | @ / ()       | 0             |  |
| 55  | jklJKL       | 5             | *.  | •            | *             |  |
| 6   | mnoMNO       | 6             | #   |              | #             |  |

In Normal and Numeric modes, each time you press in quick succession the next character available on that key in displayed. When you did not press key for more then 1 sec the current character will be selected and cursor will move right

2

for next selection. For example, to enter "c" you need to press displayed character, release the key or press another key. four times in quick succession. To enter the

# 2. Connecting IP Phone

Connect the IP Phone as the following diagram:

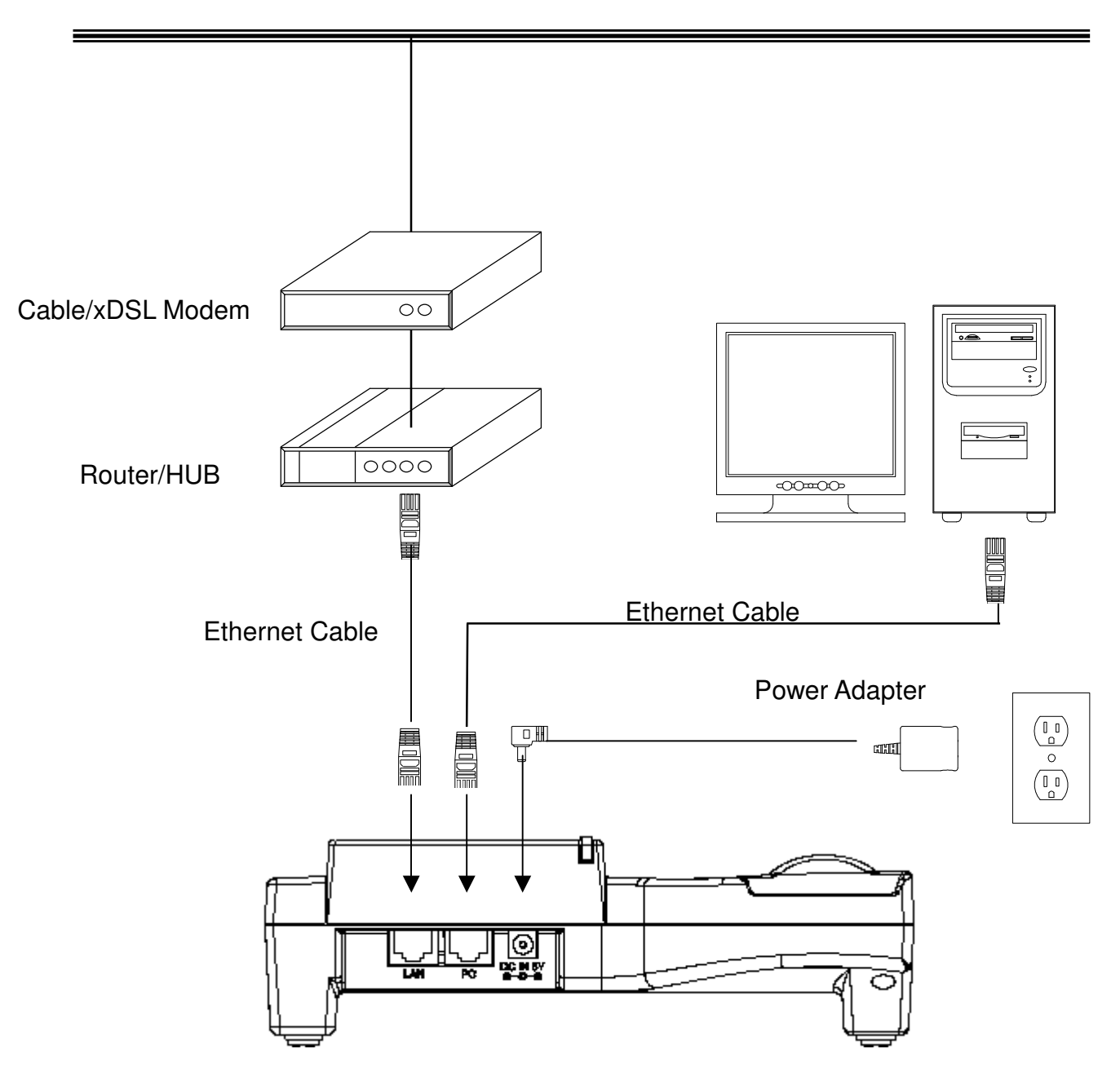

# Wide Area Network / Internet

3. Setting up3.1 IP Phone Setup Map

#### **Press the MENU key**

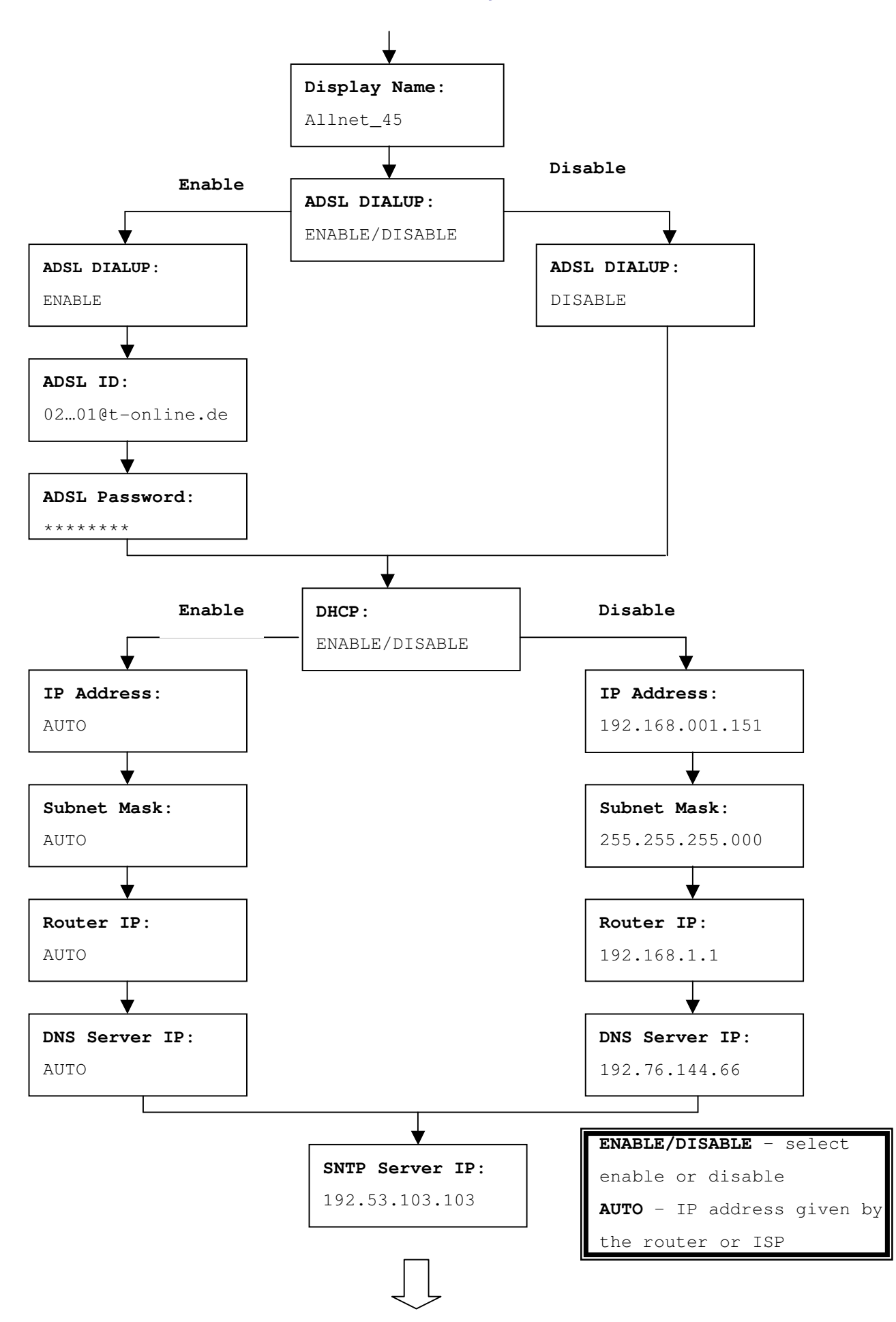

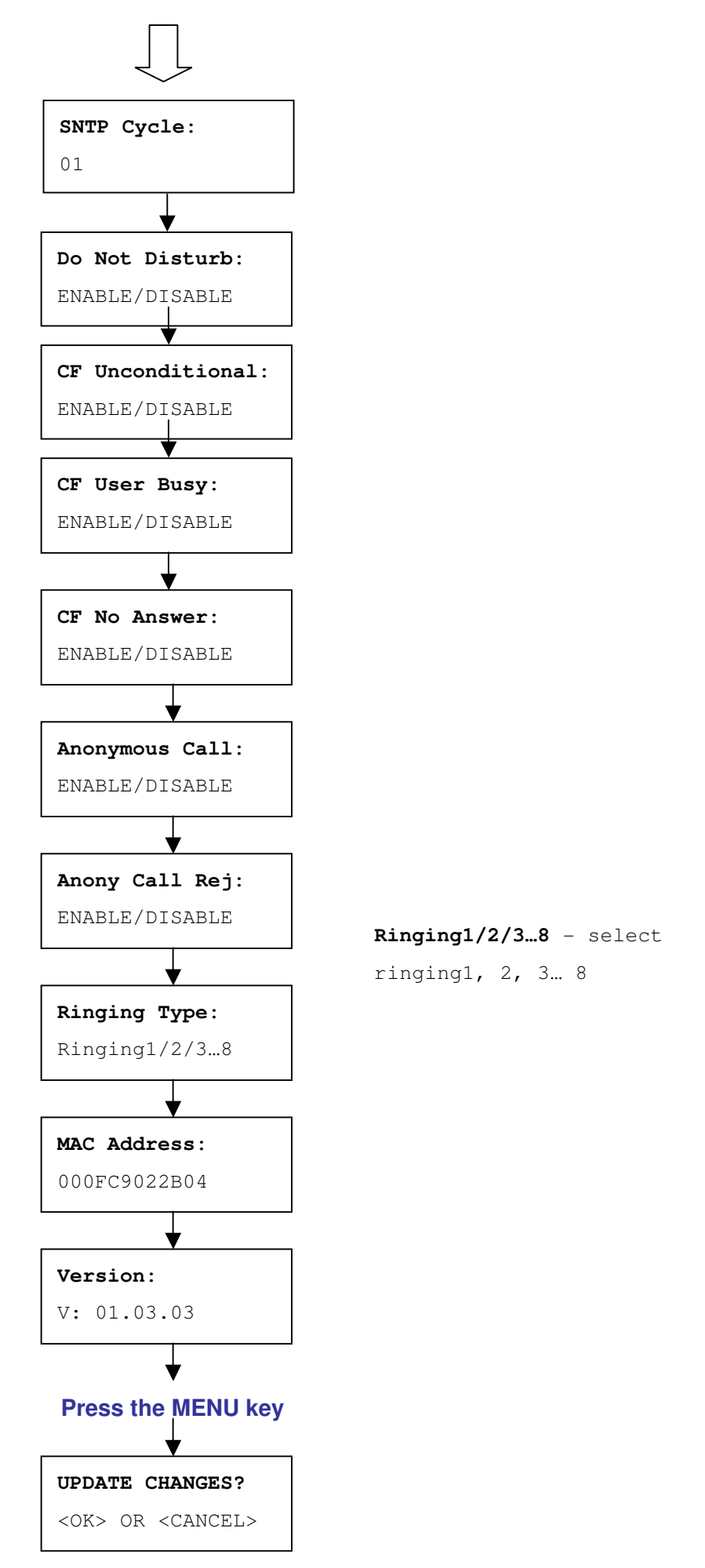

NOTE 1: If you made any modifications, you may quit setup at any time by pressing MENU + OK to save and exit or MENU + CANCEL to quit without saving. The phone will automatically exit from the menu screen if there are no inputs from the user.

NOTE 3: Left arrow key Cancel can be used as **Backspace** key.

#### 3.2 Display Name

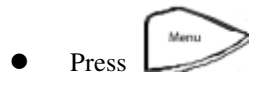

Enter the display name

#### **3.3 ADSL Dialup**

Some Internet Service Provider (mostly ADSL) uses PPPoE which requires that the user enter an ID and a password to access the Internet. In this case, enable ADSL DIALUP and enter the PPPoE ID and PPPoE password.

#### 3.3.1 Enable ADSL Dialup

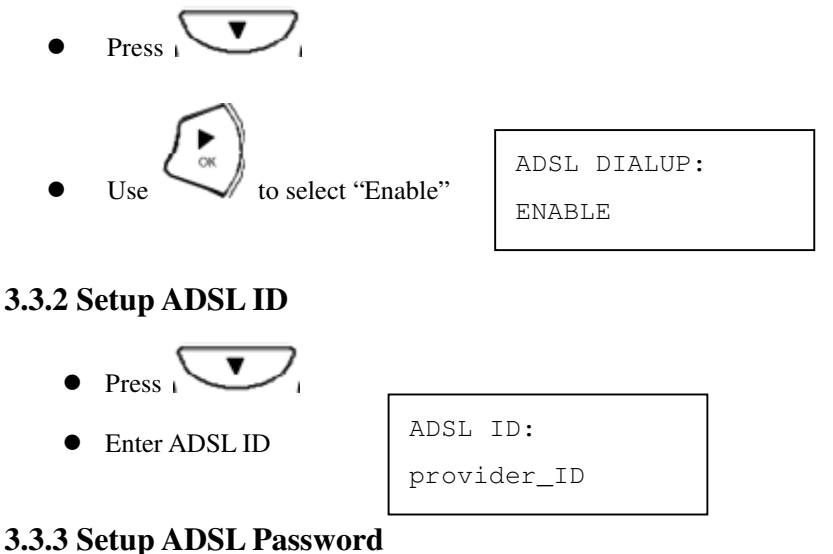

- Press Press
- Enter ADSL Password

| ADSL | Password: |
|------|-----------|
| **** | **        |

#### 3.3.4 Disable ADSL Dialup

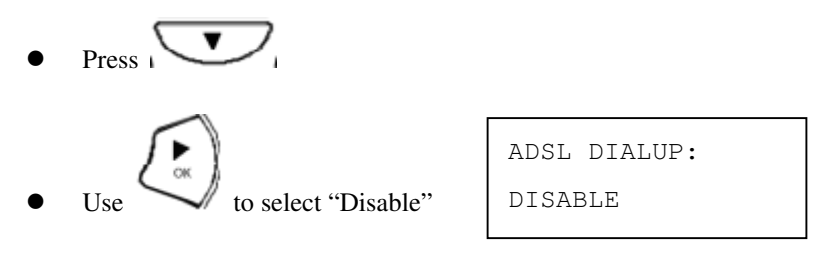

#### 3.4 DHCP (Dynamic Host Configuration Protocol)

DHCP allows the network administrator to distribute IP addresses when a computer is plugged into a different place in the network. If your ISP provides static IP address, you must disable DHCP and enter the IP address provided.

#### **3.4.1 Enable DHCP**

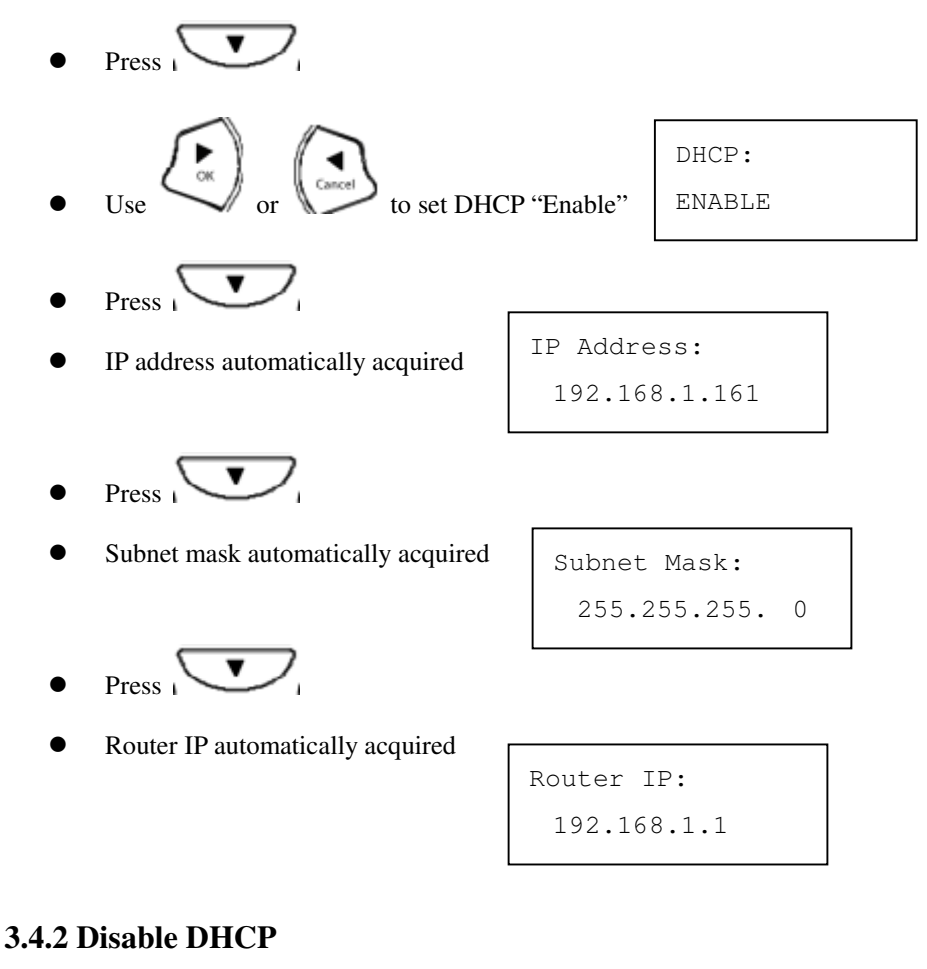

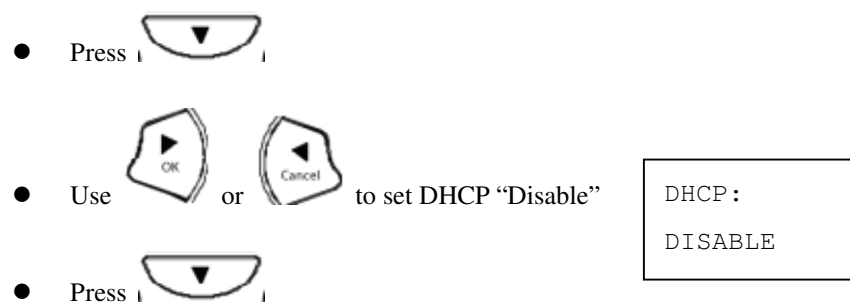

- Enter the IP address
- Press
  - Enter the subnet mask
- Press
- Enter the router IP address

255.255.255.0

IP Address:

192.168.1.161

Subnet Mask:

Router IP: 192.168.1.1

#### 3.5 DNS Server IP

The domain name system (DNS) is the way that Internet domain names are located and translated into Internet Protocol addresses. There is probably a DNS server within close geographic proximity to your ISP that maps the domain names in your Internet requests or forwards them to other servers in the Internet.

| DNS S | erver IP:  |  |
|-------|------------|--|
| 192.  | 76.144. 66 |  |

#### 3.6 SNTP Server IP

Simple Network Time Protocol (SNTP) is a protocol used to help match your system clock with an accurate time source. If you do not know your SNTP Server IP, please ignore this section. SNTP Server IP address can be either URL or IP.

- Press
- Enter SNTP server IP or URL

SNTP Server IP: 216.133.140.78

### 3.7 Do Not Disturb

This setting allows the user to reject all incoming phone calls.

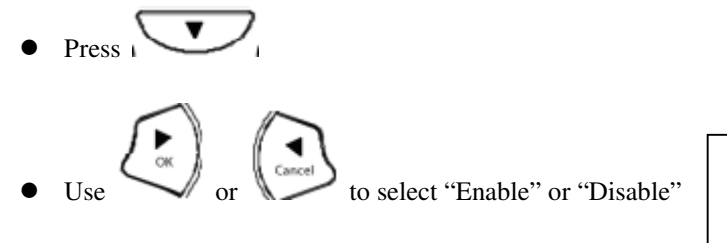

Do Not Disturb: ENABLE/DISABLE

#### 3.8 CF (call forward) Unconditional

Enable CF Unconditional to forward all the incoming calls to another number. Otherwise set to disable. *You will need to* use a web-browser to input the forwarded phone number. Refer to section 7.0 for more information on call forwarding.

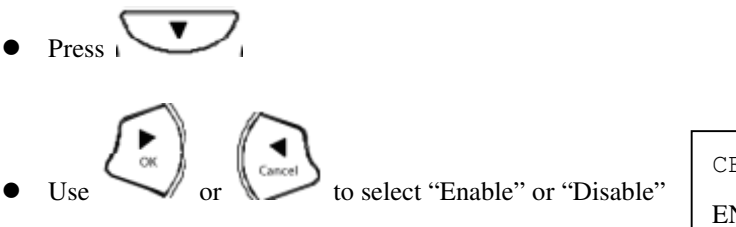

| CF  | Unconditional: |
|-----|----------------|
| EN. | ABLE / DISABLE |

#### 3.9 CF (call forward) User Busy

Forward all the incoming calls to another number when user is busy on the phone.

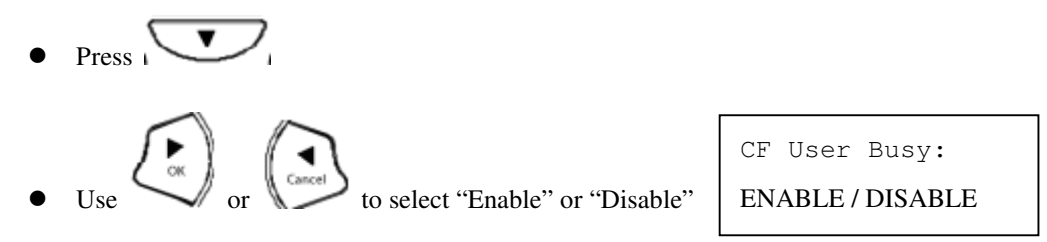

#### 3.10 CF (call forward) No Answer

Forward all incoming calls to another phone number after a certain number of rings.

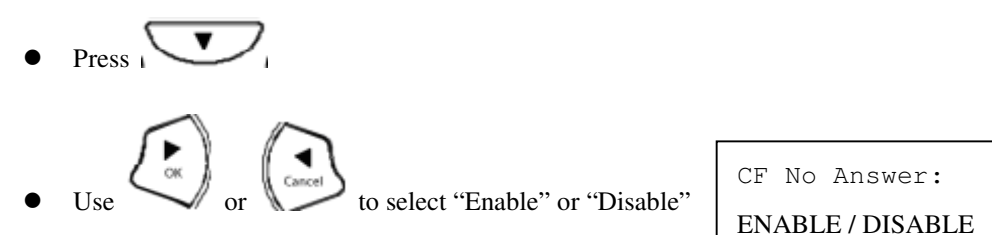

#### 3.11 Anonymous Call

Enables the caller (user) to hide the name and phone number from the receiver.

Anonymous Call:

ENABLE / DISABLE

#### 3.12 Anoy Call Rej. (Anonymous Call Rejection)

Reject any anonymous incoming calls.

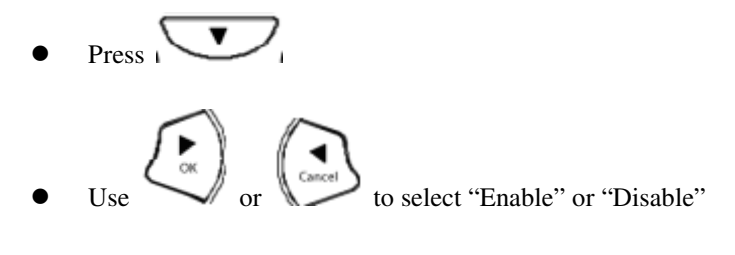

Anony Call Rej: ENABLE/DISABLE

#### 3.13 Ringing Type

Select the ring tone. There are eight ring tones in total.

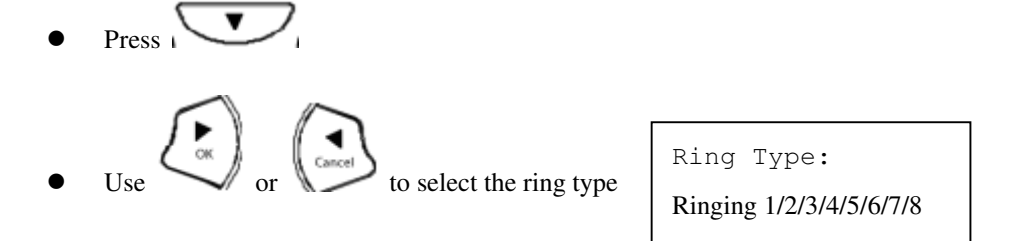

**NOTE**: At this point, you may save the settings and exit. The next two sections explain how to obtain the MAC address and firmware version.

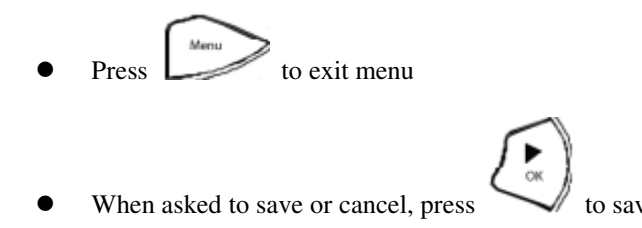

#### 3.14 MAC Address

This menu displays the MAC address. User cannot modify MAC address.

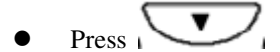

• MAC address is displayed on the screen

MAC Address: 000FC9017D4A LAN MAC Address: 000FC9017D4B

#### 3.15 Version

Version menu displays the firmware version. You cannot modify the version number.

• Press

• Firmware **version** is displayed on screen

```
Version:
V: 01.03.03
```

#### 3.16 Language Selection

The VoIP Phone (model no. Allnet 7960) supports 4 languages: English, German, Italian and Spanish.

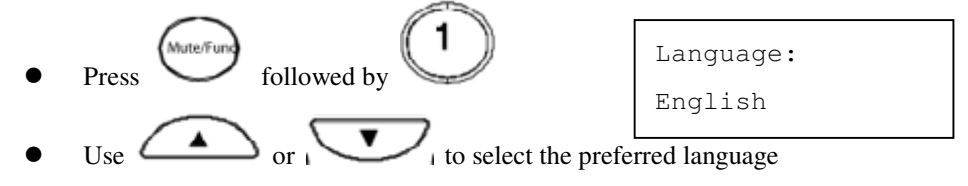

#### 3.17 Time Format

You may select the 12hr or 24hr time format.

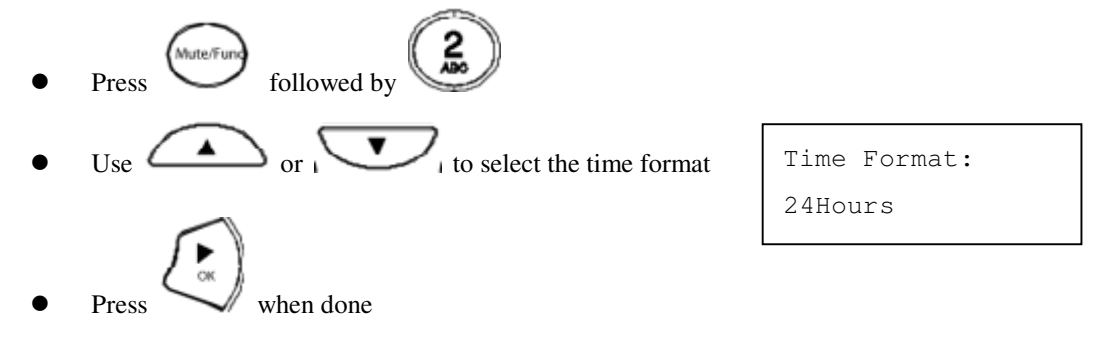

#### 3.18 Volume Adjustment

#### 3.18.1 Ringer Volume

While the handset is in place,

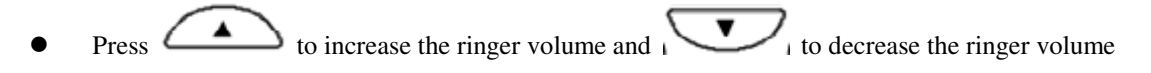

#### 3.18.2 Speaker Volume

While the handset is in place,

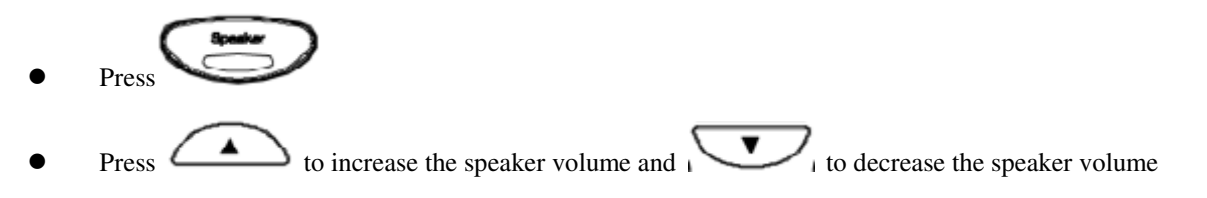

#### 3.18.3 Handset Volume

• Pick up the handset and press to increase the volume or press to decrease the volume

#### 4. Operating the phone

#### 4.1 Dialing IP Address

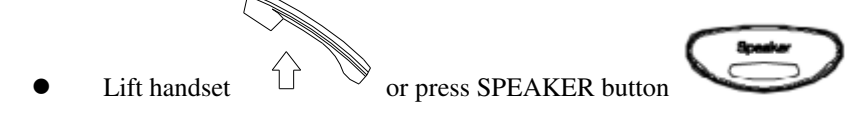

• Dial IP address.

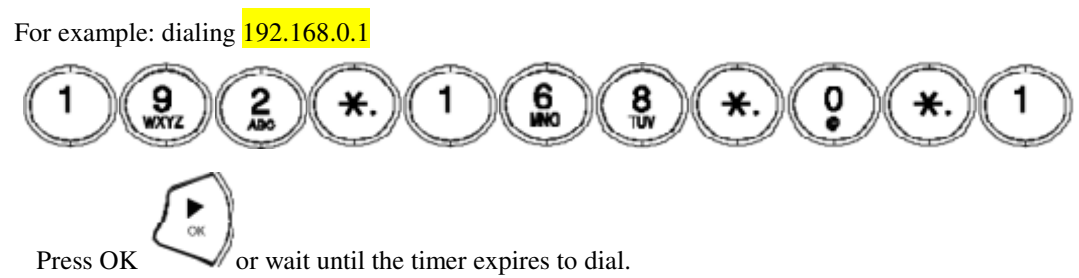

# 4.2 Dialing SIP Number

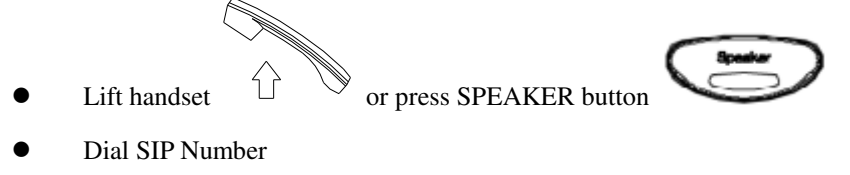

For example: dialing 1866

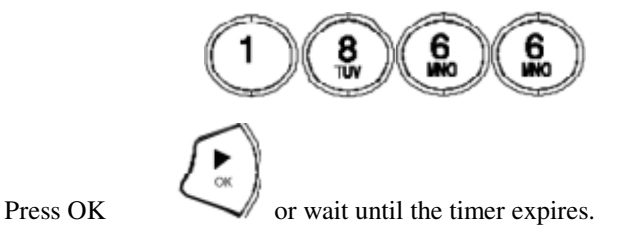

# 4.3 Speed Dialing

Lift handset

or press SPEAKER button

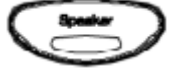

Dial Speed Dial number.

For example: dialing speed dial number 08,

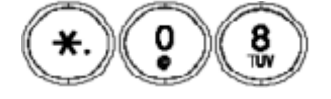

# 4.4 Answering a Phone Call

Note: The CANCEL key may be used to reject a call.

When phone rings:

Lift handset

or press SPEAKER button

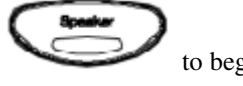

to begin conversation.

#### 4.5 Switching to another Line

While having a conversation:

• Press Hold to switch to another line.

#### 4.6 Mute

Note: While mute is activated, sound from the caller can be heard from your speaker but your sound can't be heard by the caller.

While having a conversation:

Press Mute
 You may press Mute key again to resume conversation.

#### 4.7 Call Transfer

While having a conversation:

- Press Hold to put the person on the other line on hold.
- Dial the IP address or the extension number where you like the call to be transferred.
- Press **Transfer** to transfer the call.

#### 4.8 Redial

Note: To return to idle mode, press CANCEL key

#### 4.8.1 Last Dialed Number

Lift handset
Press Redial
Press Redial

#### 4.8.2 Through Call History

- Press **Redial** Does not lift the handset when you press **Redial**.
- Press **Redial** again to cycle through the dialed, missed and received calls.
- Press **DOWN** key is to scroll down the dialed, missed or received lists until the number is displayed on the screen.

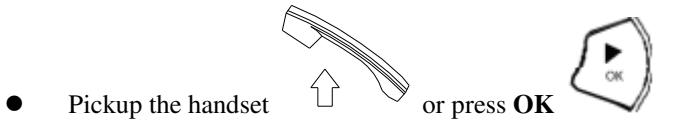

#### 4.9 On Hold

**Note:** To transfer a call while on hold, press the **TRANS** key. Dial the extension/phone number and press the **TRANS** key again to transfer the call.

While having a conversation:

• Press HOLD (Press HOLD again to resume conversation)

#### 4.10 Call Forward

Please refer to IP Phone Setup and Web Browser Configuration section to setup call forwarding.

#### 4.11 Three Way Conference

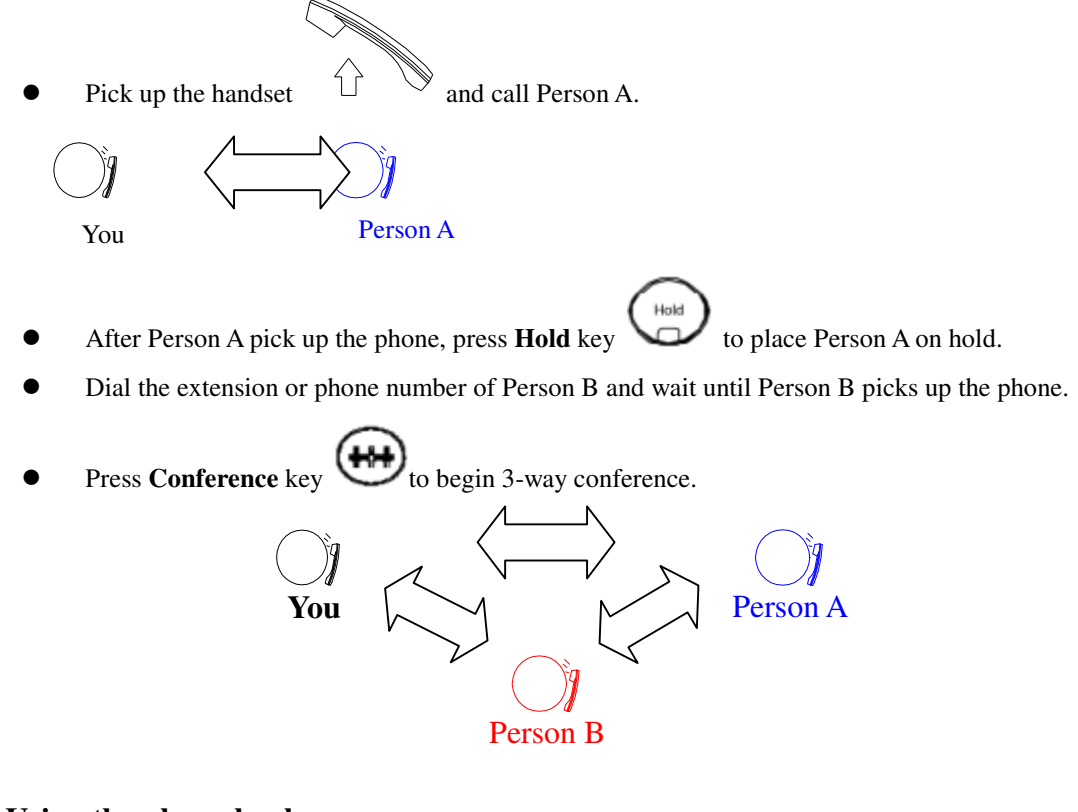

#### 5. Using the phone book

#### **5.1 Dialing from the Phonebook**

- Press the **PHONE BOOK** key
- Press to scroll down the list until the name is displayed on the screen.

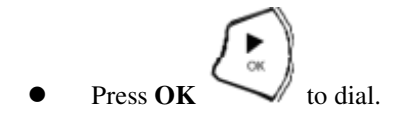

# 5.2 Storing a Number

• Press and hold the **PHONE BOOK** key

until "Name:" is displayed on the screen.

- Enter a name then press **OK**
- Enter the number that corresponds to the name and press **OK**
- Press **OK** again to save the phonebook.
- Repeat Step 1 to 4 to store another phone number.

# 5.3 Editing a Number

- Press the **PHONE BOOK** key to access the phonebook.
- Press until the name is displayed on the screen.
- Press the **PHONE BOOK** key again.
- Select "Edit" and press OK (\*) to edit.
- Enter a new name and press **OK**

- Enter the new phone number and press **OK**
- Press **OK** to save and override the previous name and phone number.

# **5.4 Deleting a Number**

- Press the **PHONE BOOK** key to access the phonebook.
- Press until the name you want to delete is selected.
- Press the **PHONE BOOK** key again.
- Select "Delete" and press **OK** to delete.
- Press **OK** again to save the new list on the phonebook.

#### 6 Using the web configuration

The configuration web can be accessed using a web browser.

#### 6.1 Accessing Configuration Menu

- Open the web browser (ie. Internet Explorer, Netscape...)
- 2. Type in the **IP Address** of the phone followed by :9999

| File | Edit  | View  | F  | ave | orite: | s 1 | Tools | Help   |
|------|-------|-------|----|-----|--------|-----|-------|--------|
| GB   | ack 🔹 | Ø     | Ψ. | ×   | 2      |     | P 5   | Search |
| Addr | ess 遵 | http: | // |     |        |     | 9999  |        |

IP address is provided by your Internet Service Provider (ISP). If your ISP supports DHCP, you may obtain the IP address from you phone. Press "Func.+ 9" to get IP address. Also can login from LAN port by <u>http://192.168.15.1:9999</u>.

Enter **User Name** and **Password** (leave User Name and Password blank if you are installing the phone for the first time)

Click OK

| Enter Ne | twork Password 🔀                                                                       |
|----------|----------------------------------------------------------------------------------------|
| 7        | This secure Web Site (a 9) requires you to log on.                                     |
|          | Please type the User Name and Password that you use for $\ensuremath{ACL}\xspace{VOP}$ |
|          | User Name                                                                              |
|          | Password                                                                               |
|          | $\square$ Seve this password in your password list                                     |
|          | OK Cancel                                                                              |
|          |                                                                                        |

#### 6.2 Web Login Setting

| ALLNET                 | ALL79<br>SIP P                           | 960<br>hone |
|------------------------|------------------------------------------|-------------|
|                        | Version: V.01.03.01 MAC Address: 00.D0.E | 9.40.71.8D  |
| ADMINISTRATION         |                                          |             |
| → Basic Settings       | Web Login Configuration                  |             |
| → Network Settings     | Username                                 |             |
| → Protocol Settings    |                                          |             |
| → SIP Settings         | Password                                 |             |
| → SIP User Settings    | Date / Time                              |             |
| → IAX Settings         | Timeserver IP ptbtime1.ptb.de            |             |
| → STUN & UPnP Settings | (GMT+01:00) Amsterdam Berlin Rome        |             |
| → Audio Settings       | Time Zone                                |             |
| → Phone Settings       |                                          |             |
| → System Log           | Language                                 |             |
| → Phone Book           | Language English 💌                       |             |
| → One Touch Dial       |                                          |             |
| → Dialing Plan         | Save Cancel                              |             |

| User Name     | Configuration menu login name.                                                                                                    |
|---------------|----------------------------------------------------------------------------------------------------|
| Password      | Configuration menu login password.                                                                                                    |
| NTP Server IP | Network Time Protocol (NTP) is a protocol used to help match your system clock with an accurate time source (eg atomic clock, time server). It is good practice to have all your networked computers synchronized with one server. |

#### **Time Zone**

Select your time zone. If there is daylight saving in your area, click the check box.

#### 6.3 Management Setting –Factory Setting

| Please press the [Restore] buttor | n to reset the phone to factory defaults! |
|-----------------------------------|-------------------------------------------|
|                                   | Restore                                   |

Click on "Management", Select "Factory Setting" and the above screen will display on the screen.

#### **Factory Setting**

Restores all the settings back to factory default settings.

#### 6.4 Network Setting – DHCP

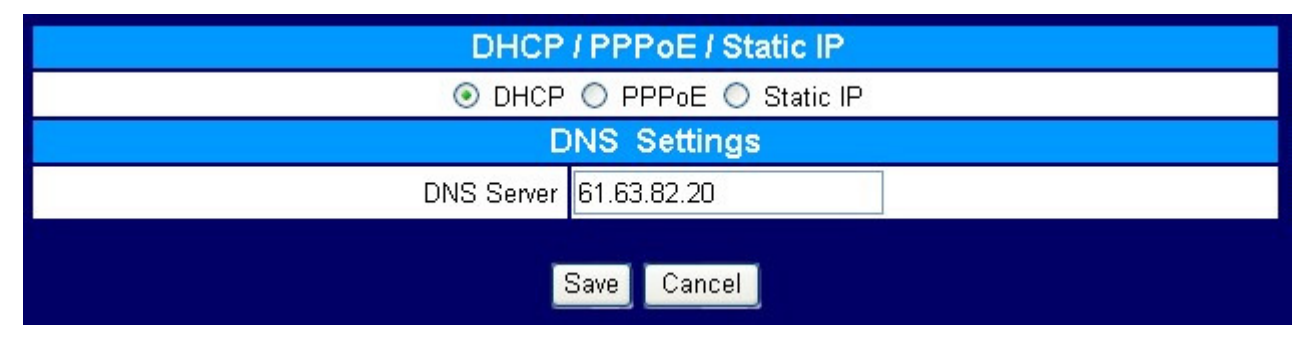

**DHCP Server** 

Dynamic Host Configuration Protocol (DHCP) Server address. This IP address information is obtained automatically from your ISP.

**DNS Server** 

DNS address provided by your ISP.

#### 6.5 Network Setting – PPPoE

| DHCP / PPPoE / Static IP   |             |
|----------------------------|-------------|
| 🔿 DHCP 💿 PPPoE 🔿 Static IP |             |
| PPPoE Username             |             |
| PPPoE Password             |             |
| DNS Settings               |             |
| DNS Server                 | 61.63.82.20 |
|                            | Save Cancel |

Choose PPPoE if your ISP uses PPPoE. (Most DSL users use PPPoE).

**PPPoE ID** 

PPPoE ID/username provided by your ISP.

**PPPoE Password** PPPoE password.

DNS Server DNS address provided by your ISP.

### 6.6 Network Setting – Static IP

| DHCP / PPPoE / Static IP   |             |
|----------------------------|-------------|
| ○ DHCP ○ PPPoE ③ Static IP |             |
| IP Address                 |             |
| Standard Gateway           |             |
| Subnetmask                 |             |
| DNS Settings               |             |
| DNS Server                 | 61.63.82.20 |
|                            | Save Cancel |

Choose Static IP network setting if all Wide Area Network IP is provided to you by your ISP.

| IP Address  | IP address assigned to you by your ISP.  |
|-------------|------------------------------------------|
| Router IP   | Router IP address.                       |
| Subnet Mask | Subnet mask address.                     |
| DNS Server  | DNS server address provided by your ISP. |

NOTE: RESTART the system for new settings to take effect after you modify the IP address.

# 6.7 Protocol Setting

| Protocol Settings    |                 |
|----------------------|-----------------|
| Protocol Enable      | ◯ SIP ◯ IAX     |
| Phone Display Number | SIP ○ IAX       |
| SIP Dial Prefix      | *0 Max. 4 Char. |
| IAX Dial Prefix      | *1 Max. 4 Char. |
| Submit               | Reset           |

| Protocol Enable      | Enable SIP, IAX or both.              |
|----------------------|---------------------------------------|
| Phone Display Number | Display SIP or IAX phone number.      |
| SIP Dial Prefix      | Dial *0 (Default) to dial SIP number. |
| IAX Dial Prefix      | Dial *1 (Default) to dial IAX number. |

#### Note: Phone rebooting is necessary when any of the above settings is changed

| SIP Phone Settings                    |                                            |  |
|---------------------------------------|--------------------------------------------|--|
| SIP Phone Portnumber                  | 5060 [1025 - 65535]                        |  |
| SIP Serve                             | er Settings                                |  |
| SIP Server Domain Name/IP Address     |                                            |  |
| SIP Server Portnumber                 | 5060 [1025 - 65535]                        |  |
| Authentication Time Out               | 3600 sec. (Default: 3600 sec.) [60 - 9999] |  |
| No Registration Call                  | 💿 Disable 🔘 Enable                         |  |
| Outgoing Proxy                        | / Server Settings                          |  |
| Outgoing Proxy Domain Name/IP Address |                                            |  |
| Outgoing Proxy Portnumber             | 5060 [1025 - 65535]                        |  |
| Message Server                        |                                            |  |
| Message Server Domain Name/IP Address |                                            |  |
| Message Account                       |                                            |  |
| Other settings                        |                                            |  |
| Session Timer                         | 1800 sec. [90 - 99999]                     |  |
| Media Port                            | 41000 [1025 - 65535]                       |  |
| Prack                                 | 🔘 Disable 💿 Enable                         |  |
| Session Refresher                     | r 💿 None 🔿 UAC 🔿 UAS                       |  |
| Session Timer Method                  | 💿 Invite 🔘 Update                          |  |
| Signal UDP/TCP 💿 UDP 🔿 TCP            |                                            |  |
| Save                                  | Cancel                                     |  |

# 6.8 SIP Setting – SIP Phone Setting, Registrar and Outbound Proxy Server

Session Initiation Protocol (SIP) is the most popular Voice over IP standard. It enables two or more people to make phone calls, share multimedia and make multimedia conference over the internet. Please have an administrator setup these settings for you or obtain this information from your SIP service provider.

| SIP Phone Port Number             | SIP phone port number.                                                                                                    |
|-----------------------------------|----------------------------------------------------------------------------------------------------|
| SIP Server Domain Name/IP Address | Registrar server domain name or IP address.                                                                                          |
| SIP Server Port Number            | Registrar server port number.                                                                                                    |
| Authentication Time Out           | The time that the phone waits to connect to the SIP server after<br>the user dialed a number. If still not connected, the phone will |
|                                   | disconnect and redial.                                                                                                    |

| No Registration Call                   | Enable/Disable no registration call.                                                                                                    |
|----------------------------------------|----------------------------------------------------------------------------------------------------|
| Outgoing Proxy Domain Name/IP Address  | Outbound proxy domain name or IP address.                                                                                                    |
| Outgoing Proxy Port Number             | Outbound proxy port number.                                                                                                    |
| Message Server Domain Name/ IP Address | Message server domain name or IP address.                                                                                                    |
| Message Account                        | Message server port number.                                                                                                    |
| Session Timer                          | The time interval in which the phone periodically refresh SIP sessions by sending repeated INVITE requests. These INVITE requests allow the user agent or proxies to determine the status of the SIP session. |
| Media Port                             | Real-time Transport Protocol port number. Provides end-to-end transfer of data with real-time audio.                                                                                                    |
| Prack                                  | Prack ensures that media information is exchanged and that<br>network checks before connecting the call. Select Enable for a<br>more reliable connection.                                                     |
| Session Refresher                      | Select None to disable SIP session timer support.                                                                                                    |
|                                        | Select UAC to initiate SIP request.                                                                                                    |
|                                        | Select UAS to receive SIP request and then return a response.                                                                                                    |
| Session Timer Method                   | Select SIP request method. Default method is Invite.                                                                                                    |
| Signal UDP/TCP                         | Select SIP signal transmission method. Default method is UDP.                                                                                                    |

# 6.9 SIP Account Settings

| SIF                     | User Settings      |
|-------------------------|--------------------|
| Standard SIP Account    | 1 🗸                |
| SIP Account 1           |                    |
| Activate Account        | 🔿 Disable 💿 Enable |
| Displayed Name          |                    |
| SIP Username            |                    |
| Authentication Name     |                    |
| Authentication Password |                    |
| Register Status         | UnRegister         |
| SIP Account 2           |                    |
| Activate Account        | 💿 Disable 🔘 Enable |
| Displayed Name          |                    |
| SIP Username            |                    |
| Authentication Name     |                    |
| Authentication Password |                    |
| Register Status         | UnRegister         |

You may have up to 4 accounts. i.e., the IP phone can receive up to four different phone numbers.

| Default Account          | When you dial a number, the default account is used to dial. User    |
|--------------------------|----------------------------------------------------------------------|
|                          | Name of default account is displayed on the receiver's IP phone.     |
|                          |                                                                      |
| Account Active           | Enable or disable this account.                                      |
|                          |                                                                      |
| Display Name             | Name displayed on the callee's LCD                                   |
|                          |                                                                      |
| SIP User Name            | The number in the URI displayed on the LCD for the caller.           |
|                          |                                                                      |
| Authentication User Name | User name to log into the SIP server.                                |
|                          |                                                                      |
| Authentication Password  | Password to log into the SIP server.                                 |
| Pagistan Status          | Displays if the autrent phone is registered or upredictored with SD  |
| Register Status          | Displays if the current phone is registered or unregistered with SIP |
|                          | server.                                                              |

#### 6.10 IAX Settings

| IAX Settings                   |              |
|--------------------------------|--------------|
| IAX Server                     |              |
| IAX Server Port                | 4569         |
| IAX Local Port                 | 4569         |
| IAX Number                     |              |
| IAX Name                       |              |
| IAX Username                   |              |
| IAX Password                   | ••••         |
| IAX Refresh Interval (seconds) | 60           |
| Register Status                | Register     |
|                                | Submit Reset |

| IAX Server                                             | The Asterisk server's IP address                                                                                        |
|--------------------------------------------------------|----------------------------------------------------------------------------------------------------|
| IAX Server Port                                        | The port number for the Asterisk server. Default is 4569                                                                |
| IAX Local Port                                         | All7960 supports IAX2 protocol. Normally IAX2 uses Port 4569.                                                           |
| IAX Number / IAX Name / IAX<br>Username / IAX Password | Number, name or password to log into the IAX server.                                                                    |
| IAX Refresh Interval (seconds)                         | The time interval in which the phone periodically refresh IAX sessions<br>by sending repeated INVITE or Update request. |
| Register Status                                        | Shows register status.                                                                                                  |

Note: Phone rebooting is necessary when any of the above settings is changed

#### 6.11 STUN&UPnP Settings

NAT traversal is a challenge that all Service Providers looking to deliver public IP-based voice service must solve. The challenge is to provide secure connection to subscribers behind NAT (Network Address Translation) devices and Firewalls. Overcoming this traversal problem will lead to widespread deployment of profitable voice over IP service to any subscriber with a broadband connection. Therefore, this IP Phone implements NAT traversal function for solving the Firewall and NAT traversal problems.

| STUN Server Settings     |                    |  |
|--------------------------|--------------------|--|
| STUN                     | 💿 Disable 🔘 Enable |  |
| STUN Server : Portnumber |                    |  |

| STUN                     | Simple Traversal of User Datagram Protocol through Network Address           |
|--------------------------|------------------------------------------------------------------------------|
|                          | Translators is a protocol that allows applications to determine the types of |
|                          | NATs and firewalls are in between them and the internet. STUN also           |
|                          | provides the ability for applications to determine the public IP addresses   |
|                          | allocated to them by the NAT.                                                |
| STUN Server: Port number | Enter STUN domain name or IP address if STUN is enabled.                     |

# 6.12 STUN&UPnP Settings – Manual Config External IP/Port

| External IP/Port Settings     |                    |                |
|-------------------------------|--------------------|----------------|
| User Defined External IP/Port | 💿 Disable 🔘 Enable |                |
| External IP Address           | 0.0.0.0            |                |
| External SIP Port             | 5060               | [1024 - 65535] |
| External Media Port           | 41000              | [1024 - 65535] |

| <b>User Defined External IP/Port</b> | Enable or disable the settings for configuring the user defined external IP |
|--------------------------------------|-----------------------------------------------------------------------------|
|                                      | address and port number.                                                    |
| External IP Address                  | Setup the external IP address manually.                                     |
|                                      | Use Stun server to get external IP address.                                 |
|                                      | Use UPnP to get external IP address.                                        |
| External SIP Port                    | External SIP port                                                           |
| External Media Port                  | External media port                                                         |

**NOTE:** It has to be complied with the settings of virtual server of the NAT devices if IP Phone enables the configuration manually.

# 6.13 STUN&UPnP Settings – UPnP Setting

| UPnP Settings           |  |
|-------------------------|--|
| UPnP 💿 Disable 🔿 Enable |  |

UPnP

Enable or disable universal plug and play. Some NAT supports UPnP so STUN is not required and must be disabled.

# 6.14 STUN&UPnP Settings – NAT Keep Alive Time Settings

| NAT KeepAlive Time Settings  |                                |  |
|------------------------------|--------------------------------|--|
| Always send keepalive packet | 💿 Disable 🔘 Enable             |  |
| KeepAlive Time               | 30 (Default: 30 sec.) [5 - 30] |  |

Always send keepalive packet

Enable or disable to send keepalive packet always.

**KeepAlive Time** 

The time interval that the IP phone always sends the keepalive packet in order to ensure NAT works properly.

# 6.15 Audio Setting & QoS

| Audio Settings     |                                                           |  |
|--------------------|-----------------------------------------------------------|--|
| Codec (Priority 1) | G.711 u-law 💌                                             |  |
| Codec (Priority 2) | G.729A 💌                                                  |  |
| Codec (Priority 3) | non-used 💌                                                |  |
| RTP Paket Size     | G.711 µ-Law 20ms ♥<br>G.711 A-Law 20ms ♥<br>G.729A 20ms ♥ |  |
| VAD                | 🔿 Enable 💿 Disable                                        |  |
| DTMF Transmission  | ◯ Out Band                                                |  |
| Q                  | oS                                                        |  |
| Audio Priority TOS | 5 [0-7]                                                   |  |
| Save               | Cancel                                                    |  |

| Codec                    | Voice Compression Algorithm priority settings. Select from the most used codec to the least used codec. |
|--------------------------|----------------------------------------------------------------------------------------------------|
| RTP Packet Size          | Real-Time Transfer Protocol (RTP) packet length.                                                        |
| VAD<br>DTMF Transmission | Enable or disable VAD.<br>Select the tone method for IP phone.                                          |
| Audio Priority TOS       | Sets the type of service (Layer 3) for this Internet datagram.                                          |

# 6.16 Phone Settings

| Phone Settings        |                                                                    |  |
|-----------------------|--------------------------------------------------------------------|--|
| Tone Settings         | Germany 💌                                                          |  |
| Ringer Type           | Tone 2 💌                                                           |  |
| Hold Tone             | 💿 Melody 🔘 Tone                                                    |  |
| Do Not Disturb        | 💿 Disable 🔘 Enable                                                 |  |
| Call Waiting          | 🔿 Disable 💿 Enable                                                 |  |
| Anonymous Call        | 💿 Disable 🔘 Full URI 🔘 Display Name                                |  |
| Anonymous Call Reject | 💿 Disable 🔘 Enable                                                 |  |
| Call Forward          | <ul> <li>No Answer</li> <li>Busy</li> <li>Unconditional</li> </ul> |  |

| Tone Setting          | Select the tone for particular country                                                                                                    |  |
|-----------------------|----------------------------------------------------------------------------------------------------|--|
| Ringer Type           | Select the type of ring (1 to 8).                                                                                                    |  |
| Hold Tone             | Select melody or tone when HOLD key is pressed.                                                                                                    |  |
| Do Not Disturb        | Reject all incoming calls.                                                                                                    |  |
| Call Waiting          | Enable or disable call waiting.                                                                                                    |  |
| Anonymous Call        | <ol> <li>If DISABLE is selected, full URI and name are sent to the receiver's phone when the user makes a phone call. The URI and name of the caller are displayed on the receiver's phone.</li> <li>When Full URI is selected, only user name is displayed on the receiver's phone when the user makes a phone call.</li> <li>When Display Name is selected, only name is displayed on the receiver's phone when the user makes a phone call.</li> </ol>    |  |
| Anonymous Call Reject | Select Enable to reject anonymous calls.                                                                                                    |  |
| Call Forward          | <ol> <li>Click No Answer to enable call forward to another number when no<br/>one answers the phone after 180s (default). The timer can be<br/>changed from 0-600s. Refer to section 7.14 to change the timer.</li> <li>Click Busy to enable call forward to another number when user is<br/>busy on the phone.</li> <li>Click Unconditional to transfer all incoming calls to another number.<br/>Enter the call forward number on the text box.</li> </ol> |  |
|                       |                                                                                                    |  |

# 6.17 Phone Settings – Auto Dial

| Auto Dial    |                    |  |
|--------------|--------------------|--|
| Activate     | 💿 Disable 🔘 Enable |  |
| Phone Number |                    |  |

#### Activate

Enable/ Disable auto dial. The phone number of auto dial.

#### Phone Number

#### 6.18 Phone Settings – Timer

| Timer                        |     |                                               |  |  |
|------------------------------|-----|-----------------------------------------------|--|--|
| NTP Recycle Timer            | 1   | hour [1 - 24] Time Server Adjustment Interval |  |  |
| Inter Digit Timer            | 5   | sec. [0 - 60] 0: Disable                      |  |  |
| Originating Not Accept Timer | 180 | sec. [0 - 60] 0: Disable                      |  |  |
| Incoming No Answer Timer     | 180 | sec. (0 - 60) 0: Disable                      |  |  |
| Hold Recall Timer            | 180 | sec. (0 - 60) 0: Disable                      |  |  |
| Auto Speaker Off Timer       | 30  | sec. [0 - 60] 0: Disable                      |  |  |

| NTP Recycle Timer            | NTP recycle time.                                                                                                    |
|------------------------------|----------------------------------------------------------------------------------------------------|
| Inter Digit Timer            | The time interval that the IP phone waits to detect the end of DTMF digits.<br>No more digits are accepted after this period and the phone begins to dial.                                  |
| Originating Not Accept Timer | The time interval that the caller's phone waits to establish a call. If the receiver fails to answer the phone during this time interval, the caller's phone will automatically disconnect. |
| Incoming No Answer Timer     | The time interval that the receiver's phone will ring. If the receiver fails to answer the phone during this time interval, the phone will automatically disconnect.                        |
| Hold Recall Timer            | The time interval that the caller is put on hold before the phone automatically disconnect.                                                                                                 |
| Auto Speaker Off Timer       | The time interval that the speaker phone is on before turning off automatically (due to inactivity).                                                                                        |

# 6.19 System Log

| No. | Trace Log                                              |
|-----|--------------------------------------------------------|
| 000 | !8 my_malloc: 118D6008 total use(73111) = 4084 + 69027 |
| 001 | !8 my_free: 118D6008 total use(4084) = 73111 - 69027   |
| 002 | !8 my_malloc: 107F4118 total use(4340) = 4084 + 256    |
| 003 | !8 my_malloc: 118D6008 total use(70041) = 4340 + 65701 |
| 004 | !8 my_free: 118D6008 total use(4340) = 70041 - 65701   |
| 005 | !8 my_mailoc: 118D6008 total use(70056) = 4340 + 65716 |
| 006 | !8 my_free: 118D6008 total use(4340) = 70056 - 65716   |
| 007 | 18 my_free: 107F4008 total use(4084) = 4340 - 256      |

Call Tracing Log keeps a record of all the phone activities. This log is used by our engineers to troubleshoot hardware problems.

#### 6.20 Phone Book

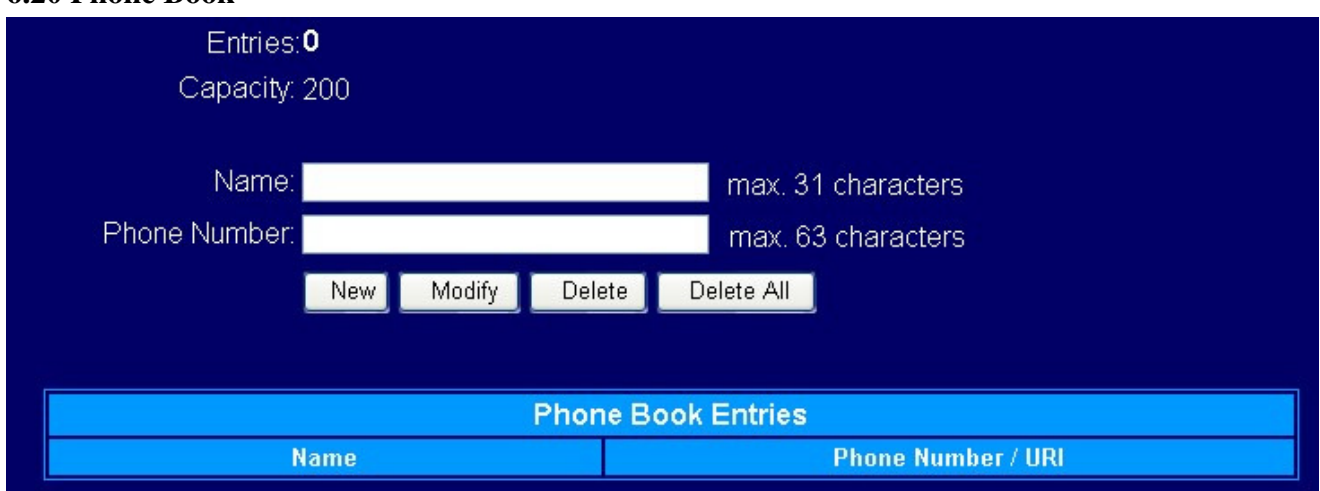

Phonebook menu allows the user to add, modify and delete phone numbers. To add, type in the name and number then click NEW to add. To modify/delete, select the name from the list and click modify/delete.
Name
Name
Name
Name

**Phone Number** 

Phone number that corresponds to the name.

# 6.21 One Touch Dial

| One Touch Dial (max. 63 characters) |           |  |
|-------------------------------------|-----------|--|
| Number 00                           | Number 01 |  |
| Number 02                           | Number 03 |  |
| Number 04                           | Number 05 |  |
| Number 06                           | Number 07 |  |
| Number 08                           | Number 09 |  |
| Save Cancel                         |           |  |

One Touch dial numbers can be accessed from the IP phone.

Number 0x

Speed dials phone number. 0x is the speed dial number.

# 6.22 Dialing Plan

| Dialing Plar                | 1          |            |            |       |      |          |
|-----------------------------|------------|------------|------------|-------|------|----------|
| Prefix:                     | 00         | 1in: 5     | Max:       | 6     | Del: | 2        |
| Add:                        |            | P:         | Protocol:  | SIP 💌 |      |          |
| INSERT APPEND DELETE UPDATE |            |            |            |       |      |          |
| Prefix                      | Min-Digits | Max-Digits | Del-Digits | Add   | IP   | Protocol |
| 00                          | 5          | 6          | 2          |       |      | SIP      |
| Apply Cancel                |            |            |            |       |      |          |

Click on **Dialing Plan** and the above screen will be displayed.

| Prefix | Numbers defined in this field will be inserted at the beginning of the |
|--------|------------------------------------------------------------------------|
|        | dialing pattern. Maximum input length is 6 digits.                     |
|        |                                                                        |
| Min.   | Minimum digits user can key in.                                        |
|        |                                                                        |
| Max.   | Maximum digits user can key in.                                        |
|        |                                                                        |
| Del.   | Number of digit defined in this field will be removed from the dialing |
|        | pattern. For example, if we dialed 81352109378 and the delete digit is |
|        | 2, then the actual dialed number is 352109378. First 2 digits are      |
|        | removed. Maximum delete digit is 3 digits.                             |
|        |                                                                        |

| the rest of |
|-------------|
|             |
|             |
|             |
| s matched,  |
|             |
|             |
|             |
|             |
| ecord is    |
|             |
|             |
|             |
|             |
|             |
|             |
|             |
|             |

#### **6.23 Factory Settings**

# Please press the [Restore] button to reset the phone to factory defaults! Restore Click on Factory Settings and the above screen will be displayed. Factory Settings Restores all the phone-settings back to factory default settings. You

will also loose all entries in the phonebook!

#### 6.24 Restart System

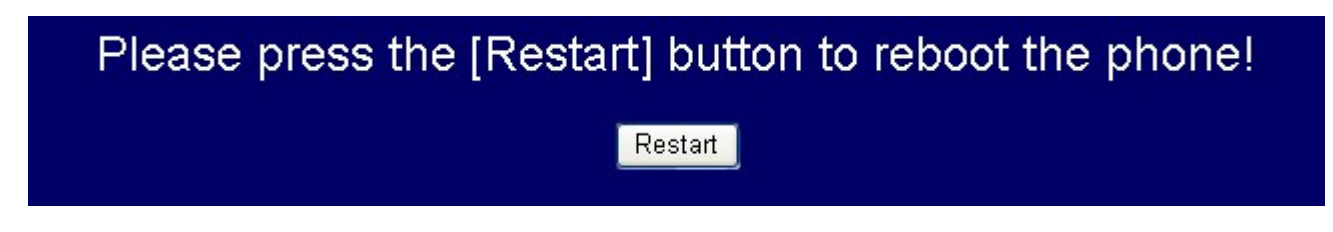

Click Restart to update all the modifications and reboot the system.

### 6.25 Support

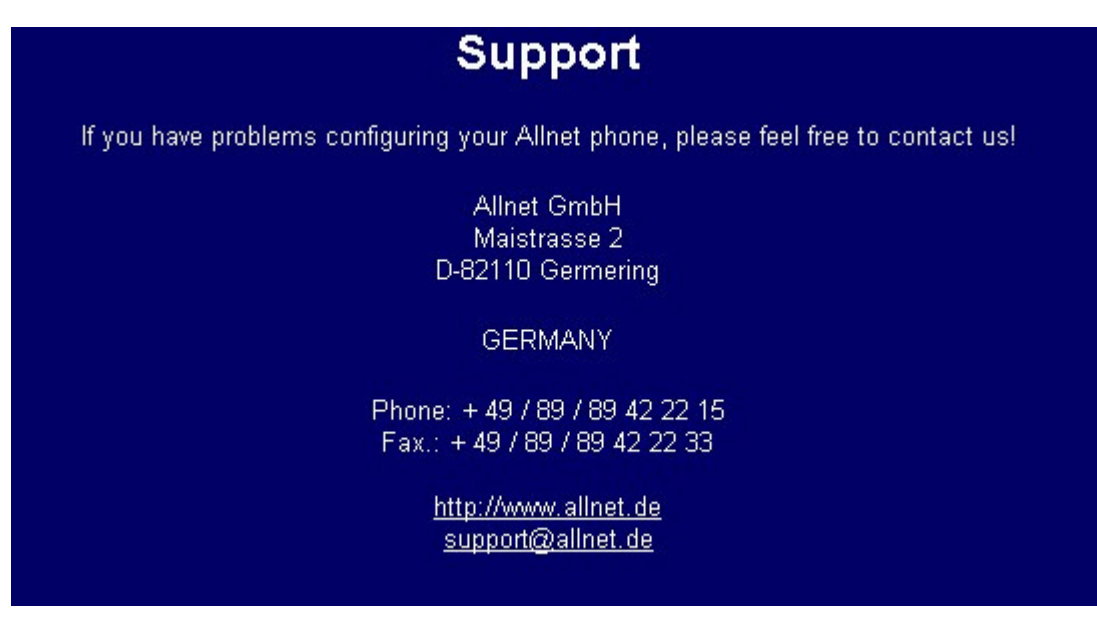

Contact information.

# 7. Trouble Shooting

The following troubleshooting information can be used to help solve most common problems.

| QUESTION                             | RECOMMENDED ACTION                                                                                                  |  |  |
|--------------------------------------|----------------------------------------------------------------------------------------------------|--|--|
| There is no DIAL tone                | 1. Check if there are any loose connections.                                                                        |  |  |
| Nothing is displayed on the LCD      | 1. Check if power cord is connected properly.                                                                       |  |  |
| screen                               | 2. Check if there is proper AC power coming from the power outlet.                                                  |  |  |
| Why can't I dial my friend's SIP     | 1. Check Registrar Server Domain Name/IP address and Outbound Proxy                                                 |  |  |
| number?                              | Domain Name/IP Address (under SIP Settings in Configuration Menu). I<br>sure you have the right Name or IP Address. |  |  |
|                                      |                                                                                                    |  |  |
|                                      | 2. Check the LCD display on your phone to see if there is a name or number                                          |  |  |
|                                      | displayed on the screen. If the name or number is not displayed, use a web                                          |  |  |
|                                      | browser and access the configuration menu. Make sure that the Registrar Server                                      |  |  |
|                                      | Domain Name/IP Address is correct.                                                                                  |  |  |
|                                      | 3. Check the register status under SIP Account Settings in the configuration                                        |  |  |
|                                      | menu (from web browser). If your status is unregistered, it means you do not                                        |  |  |
|                                      | have a SIP account. Contact your SIP service provider to get an account.                                            |  |  |
|                                      |                                                                                                    |  |  |
| I accidentally set DSL to enable and | 1. Unplug the power cord from the IP phone. Wait 2 seconds and plug the power                                       |  |  |
| now the phone does not boot up       | cord back in the IP phone. Press and hold MENU key. The system should                                               |  |  |
|                                      | bypass boot up and go straight into phone setup menu. Modify the phone setting                                      |  |  |
|                                      | and make sure you save it before you exit                                                                           |  |  |
|                                      | and make sure you save it before you exit.                                                                          |  |  |
| TFTP firmware update method          | 1. Make sure you have a TFTP application installed on your PC.                                                      |  |  |
|                                      | 2. Run Command Line and go to the directory which you have placed the                                               |  |  |
|                                      | firmware file.                                                                                                    |  |  |
|                                      | 3. Type in "tftp -i [IP of All7960] put [firmware file name]". For example,                                         |  |  |
|                                      | tftp –i 193.169.80.125 put act_sip.gz                                                                               |  |  |
|                                      | 4. Firmware upgrading starts and it might take up to 5 minutes.                                                     |  |  |
|                                      | 5. Firmware upgrading finishes after the automatic reboot.                                                          |  |  |

#### 8. CE Declaration

#### EC – Declaration of conformity for ALL7960

CE

This equipment conforms with the requirements of the Council Directive 89/336/EEC on the approximation of the laws of the member states relating to Radio and Telecommunication Terminal Equipment and the mutual recognition of their conformity.

The safety advice in the documentation accompanying the products shall be obeyed. The conformity to the above directive is indicated by the CE sign on the device.

The ALLNET ALL7960 conforms to the **European Council Directives 89/336/EEC.** This equipment meets the following conformance standards:

#### EN 55022: 1998/A1: 2000/A2: 2003 Class B

EN 61000-3-2: 2000/A1: 2001, EN 61000-3-3: 1995/A1: 2001 and EN 55024: 1998/A1: 2001/A2: 2003 (IEC 61000-4-2: 1995/A2: 2000, IEC 61000-4-3: 2002, IEC 61000-4-4: 1995/A2:2001, IEC 61000-4-5: 1995/A1: 2000, IEC 61000-4-6: 1996/A1: 2000, IEC 61000-4-8: 1993/A1: 2000, IEC 61000-4-11: 1994/A1:2000

This equipment is intended to be operated in all countries. This declaration is made by

ALLNET Computersysteme GmbH Maistr. 2 82110 Germering

and can be downloaded from http://www.allnet.de/ce-certificates/ .

#### 9. GPL\_Licensed Declaration

#### DISCLAIMER FOR ALLNET-PRODUCTS WHICH CONTAIN GPL-LICENSED SOFTWARE

The Allnet-product you have bought is using Linux software and parts of the netfilter/iptables-project. (<u>www.netfilter.org</u>), which both are licensed using the GPL (General Public License, available for download at <u>www.gnu.org/home.de.html</u>).

You can download the complete source-code of this product at <u>www.allnet.de</u> in the download-area for this model.

ALLNET GmbH Maistraße 2 82110 Germering

Tel.: +49 89 / 894 222 22 Fax: +49 89 / 894 222 33

sales@allnet.de www.allnet.de

#### Attention:

Please be aware that any modifications of the firmware for this device will void the warranty. All modifications will be on your own risk and, in case of any damage to the device, Allnet can not repair or replace the device free of charge.